Upute za rad na web-aplikaciji

Leksikon ...

# Sadržaj

| 1. | Uvo   | d                                           | .4 |
|----|-------|---------------------------------------------|----|
| 1  | Α.    | Namjena aplikacije                          | .4 |
| 1  | В.    | Pristup aplikaciji                          | .4 |
| 2. | Prija | ava i odjava                                | .4 |
| 2  | Α.    | Prijava korisnika                           | .4 |
| 2  | в.    | Odjava korisnika                            | .7 |
| 3. | Abe   | cedarij                                     | .8 |
| 3  | Α.    | Filtriranje natuknica                       | .8 |
| 3  | В.    | Pregled natuknice1                          | 1  |
| 3  | C.    | Ažuriranje natuknice1                       | 3  |
|    | 3 C   | i. Pristup natuknici1                       | 3  |
|    | 3 C   | ii. Ažuriranje osnovnih podataka natuknice1 | 3  |
|    | 3 C   | iii. Ažuriranje ostalih podataka natuknice1 | 5  |
|    | 3 C   | iv. Dodavanje natuknice1                    | 7  |
|    | 3 C   | v. Brisanje natuknice1                      | 7  |
| 3  | D.    | Ažuriranje popisa pomoćnih podataka1        | 7  |
| 4. | Dod   | atak za administratore1                     | 9  |

| 4 A. | Korisnici  | .19 |
|------|------------|-----|
| 4 B. | Statistika | .19 |

# 1. Uvod

## 1 A. Namjena aplikacije

Web-aplikacija Leksikon ... omogućuje:

- ažuriranje, dodavanje te brisanje natuknica abecedarija i pripadnih članaka,
- vođenje evidencije o autorima, strukama i fazama natuknica abecedarija,
- pregled izvještaja o radu autora na člancima,
- ispis članaka i izvještaja,
- ...

# 1 B. Pristup aplikaciji

Dvije su razine pristupa korisnika aplikaciji:

- administratorski, koji omogučuje:
  - o ažuriranje svih natuknica i članaka,
  - o vođenje evidencije korisnika (dodavanje, brisanje i ažuriranje podataka o korisnicima),
  - o vođenje evidencije zaduženih struka korisnika (korisnici mogu uređivati samo članke iz struka za koje su zaduženi),
  - o pregled i ispis izvještaja o radu urednika na abecedariju,
- urednički, koji omogučuje:
  - o pregled svih natuknica i članaka u abecedariju,
  - o dodjeljivanje pojedinoj natuknici tj. članku neke od struka koje je zadužio,
  - o uređivanje natuknice tj. članka kojem je dodijeljena odgovarajuća struka,
  - o upotpunjavanje popisa autora, struka i drugih podataka u bazi.

# 2. Prijava i odjava

## 2 A. Prijava korisnika

Za pristup aplikaciji, potrebno je u web-preglednik upisati adresu stranice, u tekstualna polja prozora za prijavu (Slika 1.) upisati podatke koje vam dodjeljuje administrator i pritisnuti gumb Prijavi.

| leksikon |                            | 🛐 🔻 🖾 👻 🖾 👻 Page 🕶 Safety |
|----------|----------------------------|---------------------------|
|          |                            | ΜΙΡΟΟΙ ΑΥ ΚΡΙ ΕΖΑ         |
|          |                            | PHROSLAY KREELA           |
|          |                            |                           |
|          | Korisničko ime pero        | ).peric                   |
|          | Lozinka •••                |                           |
|          | Prijavi                    |                           |
|          |                            |                           |
|          | © LEKSIKOGRAFSKI ZAVOD MIR | OSLAV KRLEŽA 2008.        |
|          |                            |                           |
|          |                            |                           |
|          |                            |                           |
|          |                            |                           |
|          |                            |                           |
|          |                            |                           |
|          |                            |                           |

Slika 1.

Ovisno o tome imate li administratorske ovlasti ili ne, pojavit će se sučelje s proširenim (Slika 2.) ili osnovnim (Slika 3.) izbornikom.

U gornjem desnom kutu prozora, nalazi se ispisano korisničko ime prijavljene osobe i gumb Odjavi.

Prijavljeni korisnik: marija.maric LEKSIKOGRAFSKI ZAVOD MIROSLAV KRLEŽA Odjavi Leksikon ... 2 LITERATURA ABECEDARIJ AUTORI FAZE STRUKE KRATICE KORISNICI **STATISTIKA** ABECEDARD FILTER Početak Izraz Kraj sve \* Struka sve Faza sve Osoba sve Status sve 🖌 Ilustracija sve -Autor -Traži Traži bilo gdje Traži u napomeni Ukloni filter Pregled natuknica Pregled tekstova Rezultati 1 - 15. od ukupno 3624 Dodaj natuknicu ABELES, Marko Redaka: 20 Struke: gotovo Faze: Uredi Obriši Ispiši ABELES, Marko (Vrbovec ili Sisak, 19. XI. 1876 - Jasenovac, 1941 ili 1942), poduzetnik, sin Sigmunda \_ ABELES, Wilma Struke: gotovo Redaka: 16 Faze: Uredi Obriši Ispiši ABELES, Wilma(Zagreb, 2. V. 1889 - Zagreb, 6. III. 1970), nastavnica klavira, kći Sigmunda i Josefine \_ ABINUN, Albert Struke: gotovo Redaka: 27 Faze: Uredi Obriši Ispiši ABINUN, Albert (Sarajevo, 27. VI. 1913 - Beograd?, ?), komunistički aktivist, sin Isaka, brat Markusa ... ABINUN, Hajim Struke: gotovo Faze: Redaka: 9 <u>Uredi</u> <u>Obriši</u> <u>Ispiši</u> ABINUN, Hajim(?, ? - Dubrovnik?, 1658?), član ugledne dubrovačke obitelji, bio je "gastald" (svojevrsni ...

|                             | ZAVOD MIROSLAV I                | (RLEŽA                           |                       | Prijavljeni korisnik: pero.peric<br>Odjavi |
|-----------------------------|---------------------------------|----------------------------------|-----------------------|--------------------------------------------|
| LENSINO                     |                                 |                                  |                       | <u>ی</u>                                   |
| ABECEDARIJ AUTORI           | FAZE STRUKE                     | KRATICE LITERATURA               |                       |                                            |
| ABECEDARD                   |                                 |                                  |                       |                                            |
| FILTER                      |                                 |                                  |                       |                                            |
| Izraz                       | Početak                         | Kraj                             |                       |                                            |
| Autor sve 💌                 | Struka sve                      | Faza sve 💌                       | Osoba sve 💌 Status    | sve 💌 Ilustracija sve 💌                    |
| Traži                       | Traži u napomeni                | Traži bilo gdje                  | Ukloni filter         | Pregled natuknica Pregled tekstova         |
| Rezultati 1 - 15. od ukupno | 3624                            |                                  |                       | <u>Dodaj natuknicu</u>                     |
| ABELES, Marko S             | truke: gotovo Faze:             | Redaka: 20                       |                       | <u>Uredi Obriši Ispiši</u>                 |
| ABELES, Marko (Vrbove       | c ili Sisak, 19. XI. 1876 – Jas | enovac, 1941 ili 1942), poduzet  | nik, sin Sigmunda _   |                                            |
| ABELES, Wilma S             | truke: gotovo Faze:             | Redaka: 16                       |                       | <u>Uredi</u> <u>Obriši</u> <u>Ispiši</u>   |
| ABELES, Wilma(Zagreb,       | 2. V. 1889 – Zagreb, 6. III. 1  | 970), nastavnica klavira, kći Si | igmunda i Josef ine _ |                                            |
| ARTNUN Albert               | truke: gotovo Eaze:             | Rodaka: 27                       |                       | Uradi Obriži Traiži                        |

Slika 3.

# 2 B. Odjava korisnika

Nakon završetka rada, preporučljivo je kliknuti na gumb za odjavu, a ne samo zatvoriti prozor web-preglednika. Razlog je tome vođenje evidencije o trenutno aktivnim korisnicima aplikacije.

# 3. Abecedarij

### 3 A. Filtriranje natuknica

Inicijalno se, nakon prijave, prikazuje popis svih natuknica u abecedariju, grupiranih po stranicama (Slika 4.).

Klikom na redni broj stranice (dolje), prikazat će se nova skupina natuknica. Također, moguće je brzo dohvatiti prvu odnosno posljednju skupinu natuknica klikom na odgovarajući link (**Prva** odnosno **Posljednja**). Za promjenu broja prikazanih natuknica po stranici, iz padajuće liste (dolje) treba odabrati željeni broj (5, 10, 15, 20, 25 ili 30).

Budući da je rad s čitavim abecedarijem često nepraktičan, natuknice je moguće filtrirati prema:

- izrazu koji sadrže:
  - o u sebi (gumb Traži),
  - o u napomeni (gumb Traži u napomeni),
  - o u sebi ili napomeni (gumb Traži bilo gdje),
- početnom i završnom izrazu između kojih se (u abecednom smislu) nalaze,
- autoru koji je uređivao tekst,
- dodijeljenoj struci,
- zadnjoj završenoj fazi rada,
- osobi tj. korisniku koji je na zadnjoj fazi radio,
- statusu natuknice,
- (ne)postojanju ilustracije.

Kako bi snalaženje bilo još jednostavnije, uz natuknice se ispisuju dodijeljene struke, završene faze i trenutačni broj redaka teksta.

Namjene linkova Dodaj natuknicu, Uredi, Obriši i Ispiši, koji se nalaze pored natuknica, bit će objašnjene kasnije.

Ukoliko se, nakon filtriranja podataka, ponovno žele vidjeti sve natuknice abecedarija, dovoljno je kliknuti na gumb Ukloni filter.

Gumbi **Pregled natuknica** i **Pregled tekstova** služe za prikaz i eventualni ispis tablice s osnovnim podacima te "zalijepljenih" tekstova svih natuknica dobivenih filtriranjem abecedarija.

| ABECEDARIJ AUTORI              | FAZE STR                         | UKE KRAT         | TICE LITERATURA                            |                      |               |        |                   |                  |               |               |
|--------------------------------|----------------------------------|------------------|--------------------------------------------|----------------------|---------------|--------|-------------------|------------------|---------------|---------------|
| ABECEDARIJ                     |                                  |                  |                                            |                      |               |        |                   |                  |               |               |
| FILTER                         |                                  |                  |                                            |                      |               |        |                   |                  |               |               |
| Izraz                          | Početak                          |                  | Kraj                                       |                      |               |        | 21/               |                  |               |               |
| Autor sve                      | ✓ Struka s                       | ve 💌             | Faza sve                                   | 💌 Osoba              | sve 💌         | Status | sve 💌 Ilustraci   | ja sve 💌         |               |               |
| Traži                          | 🗌 🦳 Traži u na                   | pomeni           | Traži bilo gdje                            |                      | Ukloni filter |        | Preqled natuknica | Pregled tekstova |               |               |
| Rezultati 1 - 5. od ukupno 3   | 3624                             |                  |                                            |                      |               |        |                   | D                | lodaj na      | tuknicu       |
| ABELES, Marko                  | Struke: gotovo                   | Faze:            | Redaka: 20                                 |                      |               |        |                   | <u>Uredi</u>     | <u>Obriši</u> | <u>Ispiši</u> |
| ABELES, Marko (Vrboy           | vec ili Sisak, 19. XI            | 1876 – Jaseno    | vac, 1941 ili 1942), poduze                | tnik, sin Sigmund    | da_           |        |                   |                  |               |               |
| ABELES, Wilma                  | Struke: gotovo                   | Faze:            | Redaka: 16                                 |                      |               |        |                   | <u>Uredi</u>     | <u>Obriši</u> | <u>Ispiši</u> |
| ABELES, Wilma(Zagreb           | o, 2. V. 1889 – Zagr             | eb, 6. III. 1970 | ), nastavnica klavira, kći S               | Sigmunda i Josefi    | ne_           |        |                   |                  |               |               |
| ABINUN, Albert                 | Struke: gotovo                   | Faze:            | Redaka: 27                                 |                      |               |        |                   | <u>Uredi</u>     | <u>Obriši</u> | <u>Ispiši</u> |
| ABINUN, Albert(Saraje          | ro, 27. <mark>VI 1913 – B</mark> | eograd?, ?), ko  | omunistički <mark>a</mark> ktivist, sin Is | aka, brat Markus     | <u>a</u>      |        |                   |                  |               |               |
| ABINUN, Hajim                  | Struke: gotovo                   | Faze:            | Redaka: 9                                  |                      |               |        |                   | <u>Uredi</u>     | <u>Obriši</u> | <u>Ispiši</u> |
| ABINUN, Hajim(?, ? - I         | )ubrovnik?, 1658?)               | , član ugledne   | dubrovačke obitelji, bio j                 | ie "gastald" (svojev | vrsni _       |        |                   |                  |               |               |
| ABINUN, Jakov/Jakobica         | Struke: gotovo                   | Faze:            | Redaka: 7                                  |                      |               |        |                   | <u>Uredi</u>     | <u>Obriši</u> | Ispiši        |
| ABINUN, Jakov/Jakobic          | a(?, ? – Dubrovnik               | , 6. IV. 1667),  | član ugledne dubrovačke                    | obitelji, vjerojatn  | - O           |        |                   |                  |               |               |
| 1 2 3 4 5 6 7 8 9 10 Posljednj | ja                               |                  |                                            |                      |               |        |                   |                  |               |               |
| Prikaži 5 🖌 rezultata po       | stranici                         |                  |                                            |                      |               |        |                   |                  |               |               |

Primjer pretraživanja 1. Tražimo natuknice koje počinju slovom *m*, a pripadaju *novim natuknicama*. U filteru treba kao početak upisati slovo *m*, kao kraj slovo *n*, a u padajućoj listi statusa odabrati stavku *nova natuknica* (Slika 5.). Za prikaz rezultata dovoljno je kliknuti na bilo koji od gumba za pretragu, npr. *Traži*.

|       | Traži | Traži u | napomeni | Trai | i bilo gdje | 2     | Ukloni filte | er - |        | Pregled natuknica | Pre                       | egled tekstova |
|-------|-------|---------|----------|------|-------------|-------|--------------|------|--------|-------------------|---------------------------|----------------|
| Autor | sve   | Struka  | sve      | Faza | sve         | Osoba | sve          | •    | Status | nova natuk 👻 Ilus | s <mark>tracija</mark> sv | e 🔻            |
| zraz  | 1     | Početak | m        | Kraj | n           |       |              |      |        |                   |                           |                |
| ILTER |       |         |          |      |             |       |              |      |        |                   |                           |                |

#### Slika 5.

Primjer pretraživanja 2. Tražimo sve natuknice koje su prošle fazu *predimprimatur*, jedan od autora članka im je *M. A.*, a negdje u tekstu se pojavljuje riječ *jezik*. U filteru treba kao traženi izraz upisati riječ *jezik*, u padajućoj listi autora odabrati stavku *M. A.*, a u padajućoj listi faza stavku *PRI* (Slika 6.). Za prikaz rezultata treba kliknuti na gumb *Traži bilo gdje*.

|       | Traži |              | Traži u | napomeni | i  | Traž | i bilo gdje | 6     | Ukloni filte | er |        | Pregled | natuki | nica        | Pregled t | ekstova |
|-------|-------|--------------|---------|----------|----|------|-------------|-------|--------------|----|--------|---------|--------|-------------|-----------|---------|
| Autor | м. А. | 2 <b>7</b> 0 | Struka  | sve      | •  | Faza | PRI         | Osoba | sve          |    | Status | sve     | 2070   | Ilustracija | sve       |         |
| zraz  | jezik |              | Početak |          | [] | Kraj | 0           |       |              |    |        | 5       |        |             |           |         |
|       | -     |              |         |          |    |      |             |       |              |    |        |         |        |             |           |         |

#### Slika 6.

Primjer pretraživanja 3. Tražimo natuknice na kojima je radio korisnik *Perić*, kojima je pridružena struka *povijest*, a u napomeni se pojavljuje riječ *provjeriti*. U filteru treba kao traženi izraz upisati riječ *provjeriti*, u padajućoj listi osoba odabrati stavku *Perić*, a u padajućoj listi struka odabrati stavku *POV* (Slika 7.). Za prikaz rezultata treba kliknuti na gumb *Traži u napomeni*.

|      | Traži      | <br>Traži u | napomeni |   | Traž | i bilo gdje | - |       | Ukloni filte | er |        | Pregled | natukr | nica        | Pregled t | ekstova |
|------|------------|-------------|----------|---|------|-------------|---|-------|--------------|----|--------|---------|--------|-------------|-----------|---------|
| utor | sve        | Struka      | POV      |   | Faza | sve         |   | Osoba | Perić        |    | Status | sve     | •      | Ilustracija | sve       |         |
| raz  | provjeriti | Početak     | 0        | 0 | Kraj | 0.          |   |       |              |    |        |         |        |             |           |         |
| LIEK |            |             |          |   |      |             |   |       |              |    |        |         |        |             |           |         |

Slika 7.

### 3 B. Pregled natuknice

Ako se, u popisu natuknica, klikne na naziv natuknice ili link **Uredi**, otvorit će se prozor (**Slika 8**.) s prikazom svih podataka o natuknici grupiranim na dvije kartice:

- Natuknica / članak:
  - o osnovni podaci o natuknici,
  - o izvorni tekst članka s pripadnim brojem redaka,
  - o trenutačni tekst članka s pripadnim brojem redaka,
- Ostali podaci o natuknici:
  - o autori članka,
  - o faze (stupnjevi "zgotovljenosti") natuknice,
  - o dodijeljene struke,
  - o ilustracije vezane uz natuknicu.

Ukoliko se do natuknice došlo pretraživanjem na temelju nekog izraza, taj izraz, zbog lakšeg uočavanja, može biti markiran žuto-zelenom bojom u tekstu na prvoj kartici podataka. Markiranje se može uključiti / isključiti uključivanjem / isključivanjem opcije **Označi traženo**.

Izvorni i trenutačni članak moguće je ispisati u formatiranom ili strukturiranom obliku (u retcima od po 60 znakova). Za to su predviđeni gumbi s oznakom pisača.

Košuljica je, u klasičnom smislu, papirnata mapa koja se vodi za svaku natuknicu abecedarija zasebno. Na njoj se bilježe osnovni podaci o tijeku rada na natuknici te se u nju ulaže ispisani pripadajući članak. Klikom na gumb s oznakom košuljice, otvara se novi prozor sa sličnom formom i mogućnosti ispisa na A3 format papira.

Ukoliko se, nakon pregleda određene natuknice, želi "skočiti" na slijedeću natuknicu iz popisa, dovoljno je kliknuti na gumb **Slijedeći članak**. Za skok na prethodnu natuknicu iz popisa, treba kliknuti na gumb **Prethodni članak**. Klikom na gumb **Abecedarij**, korisnik se vraća na zadnji popis natuknica dobiven filtriranjem (odnosno cijeli abecedarij, ako nije koristio filtere).

Druga kartica s podacima pri dnu ima gumbe za navigaciju (Slijedeći članak, Prethodni članak, Abecedarij) s istim funkcionalnostima kao odgovarajući gumbi na prvoj kartici.

| NATUKNICA / CLANAK | OSTALI PODACI                                                                                                    |                                                                                                    |
|--------------------|----------------------------------------------------------------------------------------------------|----------------------------------------------------------------------------------------------------|
| ID                 | 1058                                                                                                    |                                                                                                    |
| Natuknica          | ABELES, Marko                                                                                                    | gotovo                                                                                                    |
| Izvorni retci      | 20                                                                                                    |                                                                                                    |
| 12vonn tekst       | mjesečno. Po uspostavi NDH zajedno sa suprugom Ankom r. Mautner i sinom Gideonom preu<br>iznajmljivanje u Zagrebu u vrijednosti od 1250.000 dinara. Predao molbu za priznavanje arijskoj                                                                                        | munda i Joser me r. Schlesinger. U tridesetim<br>12eo u V. 1941. židovski znak, a čini se i da su s<br>g prava navodeći da se "kroz niz godina "kreta |
|                    | Milom Starčevićem, dr Frankom i drugima" kao i da je 1906. odlikovan diplomom Saveza hrvats<br>sin također u Jasenovcu.<br>LIT: KŽZ; Popis žrtava, HDA, Fond 1076, Ponova, Personalni spisi; HDA, fond 1076, Ponova,<br>LG – VK                                                 | ikih sokola, te da je bio vođa i učitelj Hrvatsko,<br>Prijava imetka, kut. 658; HDA, fond 252, RU                                                     |
| Trenutačni retci   | Milom Starčevićem, dr Frankom i drugima" kao i da je 1906. odlikovan diplomom Saveza hrvats<br>sin također u Jasenovcu.<br>LIT: KŽZ; Popis žrtava, HDA, Fond 1076, Ponova, Personalni spisi; HDA, fond 1076, Ponova,<br>I.G. – V.K.<br>20 🛛 Računaj automatski 🖉 Označi traženo | skih sokola, te da je bio vođa i učitelj Hrvatsko,<br>, Prijava imetka, kut. 658; HDA, fond 252, RU                                                   |

## 3 C. Ažuriranje natuknice

#### 3 C i. Pristup natuknici

Ažuriranje natuknice se vrši na istoj formi koja je opisana u točki 3 B.

Korisnik-administrator ima mogućnost ažuriranja svih natuknica iz abecedarija.

Korisnik-urednik ima mogućnost ažuriranja natuknice kojoj je pridružena neka od njegovih struka (koju mu je prethodno dodijelio administrator). Također, sam može dodijeliti neku od svojih struka natuknici i tada je ažurirati.

Svaki korisnik s mogućnošću ažuriranja može natuknici pridružiti prvu ili drugu fazu "zgotovljenosti", a preostale faze samo korisnikadministrator.

Kada natuknica dođe u treću fazu, korisnik-urednik više je ne može ažurirati.

### 3 C ii. Ažuriranje osnovnih podataka natuknice

Osnovni podaci mijenjaju se direktno na prvoj kartici (Natuknica / članak). Nakon izvršenih promjena, treba pritisnuti gumb **Spremi** kako bi se podaci spremili u bazu.

Ukoliko je uključena opcija **Računaj automatski**, program će, prilikom spremanja podataka, sam izračunati broj redaka trenutačnog teksta (jedan redak, u leksikografskom smislu, znači 60 znakova, uključujući i razmake). U suprotnom, korisnik može sam upisati broj redaka.

U polje za unos trenutačnog teksta (editor čije alatne trake podsjećaju na alatne trake Word-a) moguće je direktno upisivati i formatirati tekst ili ubaciti postojeći tekst iz Word-a. Za ubacivanje teksta iz Worda potrebno je:

- otvoriti dotični dokument u Word-u,
- kopirati sadržaj za ubacivanje,
- vratiti se u prozor aplikacije,
- kliknuti mišem unutar spomenutog editora,
- kliknuti na gumb Zalijepi iz Word-a, koji se nalazi u gornjoj alatnoj traci i ima sitnu oznaku W na sebi,
- u novootvorenom prozoru (Slika 9.):
  - o kliknuti mišem unutar ponuđenog okvira,
  - o pritisnuti Ctrl+V (držeći pritisnutu tipku Ctrl, pritisnuti još i tipku V),

- o uključiti opcije Zanemari definiciju vrste fonta i Ukloni definicije stilova,
- kliknuti na gumb Ok.

| Trenutačni retci | 20 🛛 🖾 Računa                                           | Zalijepi iz Worda 🛛                                                                                    |                                                                                                    |
|------------------|---------------------------------------------------------|----------------------------------------------------------------------------------------------------|----------------------------------------------------------------------------------------------------|
| Trenutačni tekst | B I U ↔86 ×2 × <sup>2</sup>                             | Molimo zaljepite unutar doljnjeg okvira koristeći tipkovnicu ( <b>Ctrl+V</b> ) i<br>kliknite <b>OK</b> |                                                                                                    |
|                  | Stil Form                                               | aaa                                                                                                    | Far 4ar i □ F& 12                                                                                          |
|                  | ABELES, Marko (Vrbo)<br>umirovljen s penzijom od        | bbb                                                                                                    | tnik, sin Sigmunda i Josefine r. Schlesinger. U trideset<br>ugom Ankom r. Mautner i sinom Gideonom preuzeo |
|                  | Uredu za obnovu privred                                 | 222                                                                                                    | inje u Zagrebu u vrijednosti od 1.250.000 dinara. Preda                                                    |
|                  | "kretao samo među Hrvat<br>hrvatskih sokola, te da je l |                                                                                                    | samim dr Ante Starčevićem, dr Milom Starčevićem, dr<br>om Brodu. Uhapšen i deportiran u Jasenovac, supruga |
|                  | LIT.: KŽZ; Popis žrtava, I                              | <ul> <li>Zanemari definiciju vrste fonta</li> <li>Ukloni definicije stilova</li> </ul>                 | 76, Ponova, Prijava imetka, kut. 658; HDA, fond 252, 1                                                     |
|                  | L G V. K.                                               | OK Poništi                                                                                             |                                                                                                    |

#### Slika 9.

U tekst je moguće jedostavno ubaciti neki od podataka iz gotovih popisa (za detalje vidi točku 3 D.), kao što je npr.:

- prezime i ime ili kraća oznaka autora (gumb S),
- referenca ili naslov djela (gumb L),
- kratica ili njen opis (gumb K),
- poseban znak osnosno simbol (gumb Z).

Nakon otvaranja popisa u novom prozoru, treba kliknuti na odgovarajući link za kopiranje ili znak, zatvoriti prozor i zalijepiti sadržaj u editor.

U slučaju da se trenutačni tekst želi proglasiti izvornim (npr. prilikom prvog unosa), treba pritisnuti gumb s oznakom strelice prema gore. Slijedi upozorenje da će, u slučaju nastavka aktivnosti, eventualni postojeći izvorni tekst biti zamijenjen trenutačnim.

Polje napomene namijenjeno je bilježenju poruka, vezanih uz natuknicu, sebi ili drugim korisnicima aplikacije.

### 3 C iii.Ažuriranje ostalih podataka natuknice

Podaci na drugoj kartici prikazani su u tablicama (Slika 10.). Razlog tome je što jednoj natuknici može biti pridruženo više autora, faza, struka i ilustracija.

| EDITOR                 |                 |               |                         |         |               |
|------------------------|-----------------|---------------|-------------------------|---------|---------------|
| NATU                   | JKNICA / ČLANAK | OSTALI PODACI |                         |         |               |
| Autori                 |                 |               |                         |         |               |
| Dodaj a                | utora           |               |                         |         |               |
| Faze                   |                 |               |                         |         |               |
| Faza                   | Gotovo          | Uređivao      | Vrijeme zadnje promjene |         |               |
| NAP                    |                 | Perić, Perić  | 8.6.2009 9:6:46         | Uredi ( | <u>Obriši</u> |
| URE                    |                 | Perić         | 8.6.2009 9:6:53         | Uredi ( | Obriši        |
| Dodaj<br>Struke        | fazu            |               |                         |         |               |
| Struka                 | Gotovo          | Zadnji uredio | Vrijeme zadnje promjene |         |               |
| gotovo                 | 1               | Perić         | 8.6.2009 9:6:36         | Uredi ( | <u>Obriši</u> |
| Dodaj s<br>Ilustracije | truku           |               |                         |         |               |
| Dodaj ilus             | straciju        |               |                         |         |               |

Slika 10.

Za dodavanje nove stavke u određenu tablicu, treba kliknuti na gumb **Dodaj**... ispod te tablice.

Za promjenu određenih podataka postojeće stavke, treba kliknuti na link Uredi u odgovarajućem retku tablice.

Za brisanje postojeće stavke, treba kliknuti na link **Obriši** u odgovarajućem retku tablice.

U slučaju dodavanja ili promjene stavke, prikazuje se novi prozor u kojem se može unijeti ili promijeniti podatke te spremiti promjene (gumb **Spremi**) odnosno odustati od spremanja (gumb **Odustani**). U slučaju brisanja, postoji mogućnost brisanja navedenih podataka (gumb **Obriši**) ili odustajanja od brisanja (gumb **Odustani**).

#### Autori

Autor ne mora istovremeno biti i korisnik aplikacije i obratno.

Osim prezimena i imena autora, uz natuknicu se može bilježiti i broj napisanih redaka u tekstu te podatak da li su ti retci isplaćeni ili ne.

Prije pridruživanja natuknici, autor mora biti dodan u popis autora (vidi točku 3 D.).

#### Faze

Faze su, kako je već ranije spomenuto, stupnjevi "zgotovljenosti" natuknice.

Popis faza se, u pravilu, dogovara prije početka rada na ediciji (sadašnji je preuzet iz Židovskog biografskog leksikona).

Postojećih sedam faza dijele se grubo u dvije skupine:

- početne faze (napisano i uredjeno) natuknice u ovim fazama mogu uređivati svi korisnici s dodijeljenim odgovarajućim strukama,
- napredne faze (predimprimatur, lektorirano, ilustrirano, recenzirano i imprimatur) natuknice u ovim fazama mogu uređivati samo korisnici-administratori.

#### Struke

Struke su, uz faze, drugi najvažniji mehanizam za klasifikaciju natuknica i lakšu kontrolu aktivnosti korisnika u aplikaciji.

Popis struka ažuriraju sami korisnici (vidi točku 3 D.).

Korisniku bez administratorskih ovlasti za rad je potrebno dodijeliti određenu struku. Tada je on u mogućnosti ažurirati sve natuknice kojima je pridružena ta struka. Također, sam može nekoj natuknici pridružiti dotičnu struku i tada je ažurirati.

Aktivnosti korisnika na fazama i strukama detaljno se prate, a neki od tih podataka (lista pridruženih struka te lista zavšenih faza s korisnicima koji su ih završili) se prikazuju i u samom popisu natuknica u abecedariju, pored naziva natuknice.

### 3 C iv.Dodavanje natuknice

Ako se, u popisu natuknica (**Slika 4**.), klikne na link **Dodaj natuknicu**, otvorit će se prozor namijenjen unosu osnovnih podataka o novoj natuknici (natuknica, status, izvorni tekst). Nakon klika na gumb **Spremi**, nova natuknica bit će spremljena u bazu i prikazana u ranije opisanom editoru, a korisnik će moći nastaviti s ažuriranjem preostalih podataka.

### 3 C v. Brisanje natuknice

Ako se, u popisu natuknica (Slika 4.), klikne na link Obriši uz neku natuknicu, korisniku će biti ponuđeno stvarno brisanje dotične natuknice (gumb Obriši) i odustajanje od brisanja (gumb Odustani). Nakon obje aktivnosti, korisnik će biti vraćen na popis natuknica.

### 3 D. Ažuriranje popisa pomoćnih podataka

Zbog učestalog ponavljanja određenih skupina podataka prilikom rada na natuknicama, neke od njih bilježe se u zasebnim tablicama baze. Ti se podaci kasnije biraju iz ponuđenih padajućih lista, umjesto da se svaki put ponovno upisuju. Za ažuriranje takvih popisa predviđen je dio linkova glavnog izbornika (**Slika 11.**).

AUTORI FAZE STRUKE KRATICE LITERATURA

#### Slika 11.

Ukoliko se, na primjer, klikne na link STRUKE, prikazat će se jednostavno sučelje za ažuriranje dotične liste podataka (Slika 12.).

Podaci u tablici su inicijalno sortirani uzlazno prema identifikacijskom broju struke (ID), ali se po želji mogu sortirati prema nazivu (klikom na Struka) ili prema opisu (klikom na Opis).

Za promjenu određene stavke u tablici, treba kliknuti na link **Uredi** u istom retku. Unesene promjene se spremaju u tablicu klikom na link **Spremi**, a od spremanja se odustaje klikom na link **Odustani**.

Za brisanje neke stavke u tablici, služi link Obriši u dotičnom retku.

Ukoliko je struka koja se želi promijeniti odnosno obrisati pridružena bar jednoj natuknici ili dodijeljena bar jednom korisniku, neće biti moguće izvršiti spomenute aktivnosti.

Za dodavanje nove struke, treba kliknuti na gumb **Dodaj struku**. Nakon pojavljivanja "praznog" retka u tablici, postupak je identičan, ranije opisanom, postupku promjene stavke.

| ABECED | ARIJ AUTOR    | I FAZE    | STRUKE | KRATICE     | LITERATURA |              |               |
|--------|---------------|-----------|--------|-------------|------------|--------------|---------------|
| STRUK  | E             |           |        |             |            |              |               |
| ID     | <u>Struka</u> |           |        | <u>Opis</u> |            |              |               |
| 1      | POV           | povijest  |        |             |            | Uredi        | <u>Obriši</u> |
| 2      | ZEM           | zemljopis |        |             |            | Uredi        | <u>Obriši</u> |
| 3      | BIO           | biologija |        |             |            | <u>Uredi</u> | <u>Obriši</u> |
| 4      | KEM           | kemija    |        |             |            | <u>Uredi</u> | <u>Obriši</u> |
| Do     | odaj struku   |           |        |             |            |              |               |

# 4. Dodatak za administratore

Linkovi Korisnici i Statistika glavnog izbornika vidljivi su samo korisnicima s administratorskim ovlastima.

## 4 A. Korisnici

Klikom na link Korisnici glavnog izbornika, prikazuje se popis svih korisnika aplikacije s njihovim osnovnim podacima.

Za dodavanje novog korisnika, treba kliknuti na link Dodaj korisnika, u novootvorenom prozoru upisati njegove podatke:

- prezime,
- ime,
- korisničko ime (obično se koristi oblik *ime.prezime*),
- lozinku (dvaput istu),
- podatak hoće li novi korisnik imati administratorske ovlasti ili ne,

```
te kliknuti na gumb Spremi.
```

Korisniku bez administratorskih ovlasti potrebno je dodijeliti struke koje će moći uređivati. Ako se, u spomenutom popisu, klikne na link **Uredi** kraj dotičnog korisnika, prikazat će se prozor s njegovim podacima (**Slika 13.**). Iz padajuće liste postojećih struka (desno), treba izabrati odgovarajuću i kliknuti na gumb **Dodaj struku**. Ta bi se struka, automatski, trebala pojaviti u tablici, iznad padajuće liste. Za uklanjanje pogrešno dodane struke, dovoljno je kliknuti na gumb **Obriši** pored nje. Ukoliko je korisnik već uređivao tu struku na nekoj natuknici, neće je biti moguće ukloniti.

U istom prozoru je moguće promijeniti lozinku korisnika. Dovoljno je novu lozinku dvaput upisati u odgovarajuća polja, te kliknuti na gumb **Spremi**.

Listu trenutno aktivnih tj. neodjavljenih korisnika sa zadnjim otvorenim natuknicama moguće je, u novom prozoru, prikazati klikom na gumb Aktivni korisnici. Taj se popis, automatski, osvježava svakih 10 sekundi.

# 4 B. Statistika

Klikom na link **Statistika** glavnog izbornika, prikazuju se različite tablice s podacima o obrađenim člancima i brojevima redaka prema autorima, fazama, strukama i td.

Na dnu stranice, nalazi se gumb za ispis statistike.

| Ø Leksikon                    |            |         |            |           |            |  |  |            |                   | 益 •    |
|-------------------------------|------------|---------|------------|-----------|------------|--|--|------------|-------------------|--------|
| LEKSIKOGRAFSKI ZAVO           | D MIROSLAV | KRLEŽA  |            |           |            |  |  |            |                   |        |
| Leksikon                      |            |         |            |           |            |  |  |            |                   |        |
| ABECEDARIJ AUTORI FAZ         | ze struke  | KRATICE | LITERATURA | KORISNICI | STATISTIKA |  |  |            |                   |        |
| KORISNICI - PROMJENA PODATAKA |            |         |            |           |            |  |  |            |                   |        |
| Prezime                       | Perić      |         |            |           |            |  |  | Struke     | POV <u>Obriši</u> |        |
| Ime                           | Pero       |         |            |           |            |  |  |            | ZEM Obriši        |        |
| Korisničko ime                | pero.peric |         |            |           |            |  |  | BIO -      | Dodaj struku      | Natrag |
| Lozinka                       |            |         |            |           |            |  |  | KEM<br>POV |                   |        |
| Lozinka (ponovno)             |            |         |            |           |            |  |  | ZEM        |                   |        |
| Administrator                 |            |         |            |           |            |  |  |            |                   |        |
|                               | Sprem      | ii J    | Odustani   |           |            |  |  |            |                   |        |
|                               |            |         |            |           |            |  |  |            |                   |        |
|                               |            |         |            |           |            |  |  |            |                   |        |
|                               |            |         |            |           |            |  |  |            |                   |        |
|                               |            |         |            |           |            |  |  |            |                   |        |
|                               |            |         |            |           |            |  |  |            |                   |        |
|                               |            |         |            |           |            |  |  |            |                   |        |
|                               |            |         |            |           |            |  |  |            |                   |        |
|                               |            |         |            |           |            |  |  |            |                   |        |
|                               |            |         |            |           |            |  |  |            |                   |        |

Slika 13.